## REJESTRACJA WIZYT LEKARSKICH I ŚWIADCZEŃ PIELĘGNIARSKICH Z ZAKRESU POZ W PROGRAMIE PAKIET ŚWIADCZENIODAWCY

Dane konieczne do uzupełnienia w **Pakiecie Świadczeniodawcy** w celu ewidencjonowania informacji o wykonanym świadczeniu zgodnie z treścią uchwały Zarządu Narodowego Funduszu Zdrowia Nr 107/2004 z dnia 20 kwietnia 2004 r. w sprawie określenia danych przekazywanych w sprawozdaniach przez Świadczeniodawców z zakresu podstawowej opieki zdrowotnej.

W uproszczonym modelu wprowadzania danych o świadczeniach realizowanych przez lekarza POZ należy uzupełnić w Pakiecie Świadczeniodawcy następujące dane:

- Numer PESEL pacjenta przez wskazanie pozycji w lokalnym rejestrze pacjentów
- Data udzielenia świadczenia (data początku i końca) wartości podpowiadane są domyślnie w aplikacji
- Rozpoznanie (ICD10) należy wpisać odpowiedni kod ze słownika np. "Z00.0"

W przypadku pozostałych danych obligatoryjnych należy zaakceptować:

- Tryb przyjęcia wartość podpowiadana, domyślnie "bez skierowania"
- Instytucja realizująca wraz z kodem lekarza realizującego wartości podpowiadane w aplikacji zgodnie z konfiguracją
- Kod komórki organizacyjnej istnieje możliwość podpowiadania domyślnej wartości w aplikacji np."0010"
- Dopłata pacjenta podpowiadana wartość domyślna "0"

W przypadku świadczeń udzielanych przez pielęgniarkę POZ, położną POZ, pielęgniarkę szkolną należy dodatkowo uzupełnić zapisy o wykonywanych procedurach wg klasyfikacji ICD9

W uproszczonym modelu wprowadzania danych o świadczeniach realizowanych przez lekarza POZ oraz Pielęgniarkę należy uzupełnić w Pakiecie Świadczeniodawcy dane w module *Ewidencja Świadczeń* w Lecznictwie Ambulatoryjnym.

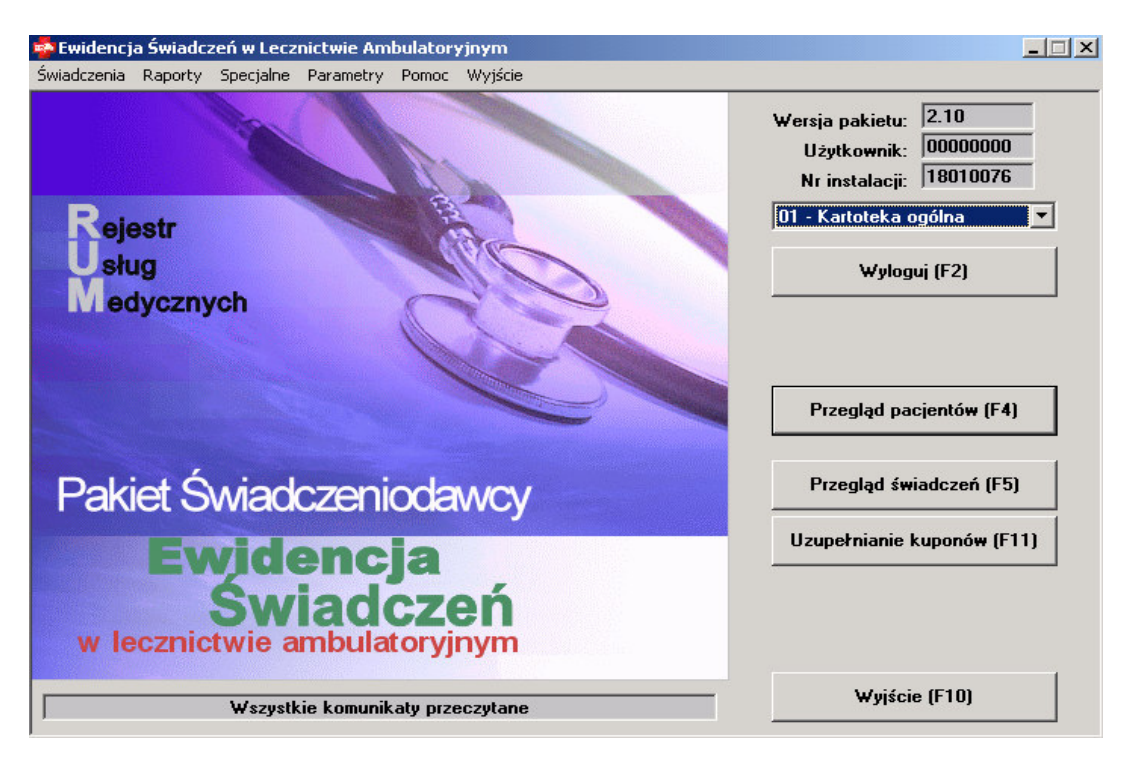

| W   | module     | Ewidencja     | Świadczeń       | w      | Lecznictwie    | Ambulatoryjnym | wybieramy | przycisk |
|-----|------------|---------------|-----------------|--------|----------------|----------------|-----------|----------|
|     | Przegląd p | acjentów (F4) |                 |        |                |                |           |          |
| W c | knie Nume  | r PESEL wpis  | ujemy ciąg znak | ów i w | ybieramy "Znaj | dź" lub Enter  |           |          |

W przypadku nowego pacjenta naciskamy Nowy (F7) i uzupełniamy dane.

Po wskazaniu pacjenta naciskamy

|   | Pacjenci                                                   |               |            |                        |                    |
|---|------------------------------------------------------------|---------------|------------|------------------------|--------------------|
|   | Szukanie<br>Nazwisko:<br>Pierwsze imię:<br>Numer PESEL: 55 | Znajdź (ENTEF | 3) Wybia   | erz (F5) Nowy (F7)     | Wyjście (F10)      |
|   | Nazwisko i imię                                            | Pesel         | Data ur.   | Miasto                 | Ulica              |
|   | MAREK JUSTYNA                                              | 55032299988   | 22.03.1955 | Cieszyn                | Kwiatowa 9/12d     |
|   | DOBRA KAROLINA                                             | 55072050048   | 20.07.1955 | Kogutó <del>w</del> ka | Wielkiego Drzewa 1 |
|   | ADAM ADAM                                                  | 55072722231   | 27.07.1955 | Dzierżno               | Fiołkowa 7/8       |
|   |                                                            |               |            |                        |                    |
|   |                                                            |               |            |                        |                    |
|   |                                                            |               |            |                        |                    |
|   |                                                            |               |            |                        |                    |
|   |                                                            |               |            |                        | •                  |
|   |                                                            |               |            |                        |                    |
|   |                                                            |               |            |                        |                    |
|   |                                                            |               |            |                        |                    |
| 4 |                                                            | 1             |            |                        | ► I                |
|   |                                                            |               |            |                        |                    |

| Pojawi się okno                                                                                                    |                                                                                    |                                                                                              |                                            |                                       |               |
|----------------------------------------------------------------------------------------------------|------------------------------------------------------------------------------------|----------------------------------------------------------------------------------------------|--------------------------------------------|---------------------------------------|---------------|
| 🖬 Pacjent                                                                                                    |                                                                                    |                                                                                              |                                            |                                       | _ O ×         |
| Kupony: Wydanie/rej (F4)                                                                                                    | Deklaracje (F11)                                                                   | Kasowanie                                                                                    | Tryb edycji (F6)                           | Zatwierdź (F9)                        | Wyjście (F10) |
| 📰 Dane pacjenta                                                                                                    |                                                                                    |                                                                                              |                                            |                                       | ×             |
| Nazwisko:                                                                                                    |                                                                                    | Pierwsze imię:                                                                               | Dr                                         | uqie imię:                            |               |
| DOBRA                                                                                                    |                                                                                    | KAROLINA                                                                                     | 、                                          |                                       |               |
| Dane adresowe<br>Oddział NFZ: 12 - Śląski<br>Woj.: PODKARPA<br>Gmina: 1816092<br>Miejsc.: 652872<br>Kod poczt.: 00-000<br>Ulica: Wielkiego<br>Nr domu: 1 | Oddział Wojewódzki NFZ V<br>ACKIE (18)<br>KRASNE<br>Kogutówka<br>Drzewa<br>Nr lok: | Pesel: 550720<br>Data ur.: 20.07.<br>Uwagi 1:<br>Uwagi 2:<br>Deklaracje<br>F2 - słownik kont | 050048<br>1955 Płeć<br>ekstowy dla pola, t | ⊹ ∫K - kobieta<br>• którym jest kurso |               |
| Świadczenia pacjenta                                                                                                    |                                                                                    |                                                                                              |                                            |                                       | ×             |
| Numer<br>świadczenia                                                                                                    | Realizujący                                                                        | Data real.                                                                                   |                                            |                                       |               |
|                                                                                                    |                                                                                    |                                                                                              |                                            |                                       |               |
|                                                                                                    |                                                                                    |                                                                                              |                                            |                                       |               |
|                                                                                                    |                                                                                    |                                                                                              |                                            |                                       |               |
|                                                                                                    | Filtr:                                                                             |                                                                                              |                                            | (                                     | O d Swine 1   |
| 01 - Kartotek                                                                                                    | a ogólna 💌 Realizacje                                                              | - Now                                                                                        | <u>۷ (۲۲]</u>                              | vybierz (FSJ                          |               |
|                                                                                                    |                                                                                    |                                                                                              |                                            |                                       |               |

W celu dodania nowego świadczenia wciskamy przycisk **Nowy... (F7)** 

| dczenie                                 |                                         |                                 |                    |                                                            |
|-----------------------------------------|-----------------------------------------|---------------------------------|--------------------|------------------------------------------------------------|
|                                         |                                         |                                 | Znajdź             | Tryb edycji (F6) Wyjście (F10)<br>Zatwierdź (F9) Specjalne |
| cjent: PESEL                            | 55072050048 - DOBRA                     | KAROLINA                        |                    | Dane pacjentaAnulowanie                                    |
| ane podstawo                            | we Produkty jednos                      | tkowe P <u>r</u> ocedury Dane c | lodat <u>k</u> owe |                                                            |
| Tryb przyjęcia:<br>lecenie<br>Vr prawa: | Bez skierowania<br>00000000<br>00000000 |                                 | <u></u>            | Świadczenie<br>Status: P - puste                           |
| Data:                                   | 14.05.2004                              | Nr skierowania:                 | <u></u>            | Data wpisania.: 14.05.2004                                 |
| Komórka:                                |                                         |                                 |                    | Operator:                                                  |
| ealizacja ——                            |                                         | R                               | ozpoznanie:        | -                                                          |
| Instytucja:                             | 12001341 🔄  Filia n                     | r 1- Swiadczeniodawca testowy   |                    | _                                                          |
| Nr pra <del>w</del> a                   |                                         |                                 |                    | -                                                          |
| Data pocz.:                             |                                         | Dopła                           | ta pacjenta:       |                                                            |
| Data konca:                             |                                         |                                 |                    | - Eksport                                                  |
| Komórka:                                |                                         |                                 |                    | Status: N - nie eksportować 🔽                              |
| Uprawnienie:                            | -                                       |                                 |                    | Nr wersji: Kod                                             |
|                                         |                                         |                                 |                    | bild cop) břędu: 1                                         |

W zakładce *Podstawowe* uzupełniamy

- Tryb przyjęcia wartość podpowiadana, domyślnie "bez skierowania"
- Instytucja realizująca wraz z kodem lekarza realizującego wartości podpowiadane w aplikacji zgodnie z konfiguracją
- Rozpoznanie (ICD10) w przypadku braku rozpoznania należy wpisać odpowiedni kod ze słownika np. "Z00.0"
- Data udzielenia świadczenia (data początku i końca) wartości podpowiadane są domyślnie w aplikacji po naciśnięciu przycisku F3(data aktualna)
- Kod komórki organizacyjnej istnieje możliwość podpowiadania domyślnej wartości w aplikacji np. "0010"
- Dopłata pacjenta podpowiadana wartość domyślna "0"

Wypełniając dane z zakresu świadczeń pielęgniarskich POZ należy dodatkowo przejść do zakładki *Procedury* aby uzupełnić kod ICD9

| ado<br>O<br>'acj<br><u>D</u> ar | ient: PES         | 000001<br>EL 55072050048<br>vowe   Produkty | 807007<br>- DOBRA KAROLINA<br>r jednostkowe Pro | 6180                           | 1                  | Znajdź          | Tryb edycji (F6<br>Zatwierdź (F9)<br>Dane pacjenta | ) Wyjście (F10)<br>Specjalne<br>Anulowanie                              |
|---------------------------------|-------------------|---------------------------------------------|-------------------------------------------------|--------------------------------|--------------------|-----------------|----------------------------------------------------|-------------------------------------------------------------------------|
|                                 | Tab.              | Kod procedury                               | Petny kod                                       | Nowy (F7<br>Data wyk.          | ) Kasu<br>Krotność | ıj (F8)         | Zęby                                               | Zęby: 11-18, 21-28,<br>31-38, 41-48                                     |
| <b>→</b>                        | 06M04             |                                             | hoogaly                                         | 14.05.2004                     | 1                  | ×               |                                                    | Zęby mleczne: 51-55,<br>61-65, 71-75, 81-85                             |
|                                 |                   |                                             |                                                 |                                |                    |                 |                                                    | X - nie dotyczy,<br>W-wszystkie                                         |
|                                 |                   |                                             |                                                 |                                |                    |                 |                                                    | Powierzchnie: M, D,<br>Z, W, O, M/O, D/O,<br>M/Z, M/W, D/Z,<br>D/W, O/Z |
|                                 |                   |                                             |                                                 |                                |                    |                 |                                                    | Kolejne zęby należy<br>oddzielać przecinkami.                           |
| <br>(<br>- D                    | <br>omyślne —     |                                             |                                                 |                                |                    |                 | Þ                                                  |                                                                         |
| · sł                            | Tabe<br>ownik kon | la proc.: 06M04<br>tekstowy dla pola        | - Słownik Procedur n<br>bieżącego F3 - nr na    | a rok 2004<br>Iszej instytucji | / bież. data       | a / os. zlecają | ca F4 - dane z po                                  | ▼<br>przedniego świadczeni                                              |

W dole okna Tabela proc. Należy wybrać 06m04 - Słownik Procedur na rok 2004 następnie nacisnąć **Nowy (F7)** a następnie klawisz F2. Ukaże się słownik procedur medycznych z którego należy wybrać właściwy kod i wcisnąć *Wybierz* a następnie

Zatwierdź.

## UWAGA:

W przypadku wprowadzania danych z zakresu Lekarza POZ wystarczy wypełnić jedynie zakładkę Dane podstawowe po czym wcisnąć przycisk Zatwierdź.

Zakładka Procedury służy do uzupełnienia kodów ICD9 wymaganych